## تنظیمات ایمیل در Outlook

ابتدا وارد Outlook شوید، اگر این اولین باری است که Outlook را باز می کنید، به طور خودکار به صفحه تنظیمات هدایت می شوید. در غیر این صورت، از منوی File گزینه Add Account را انتخاب کنید.

|                             | Outlook Today - Outlook                                                                      | R | ? | - | × |
|-----------------------------|----------------------------------------------------------------------------------------------|---|---|---|---|
| e                           | Account Information                                                                          |   |   |   |   |
| nfo Info                    | No account available. Add an email account to enable additional features.                    |   |   |   |   |
| Open & Export               | + Add Account                                                                                |   |   |   |   |
| Save As<br>Save Attachments | Account Settings<br>Account<br>Settings                                                      |   |   |   |   |
| Print                       | Mailbox Settings<br>Manage the size of your mailbox by emptying Deleted items and archiving. |   |   |   |   |
|                             |                                                                                              |   |   |   |   |
|                             |                                                                                              |   |   |   |   |
|                             |                                                                                              |   |   |   |   |
| Office Account              |                                                                                              |   |   |   |   |
| Feedback                    |                                                                                              |   |   |   |   |
| Options                     |                                                                                              |   |   |   |   |
| Exit                        |                                                                                              |   |   |   |   |
|                             |                                                                                              |   |   |   |   |

تصوير ۱

## **POP افزودن حساب کاربری با استفاده از پروتکل**

در پنجره Add Account گزینه "Add Account گزینه "Let me set up my account manually "را انتخاب کرده و روی Next کلیک کنید، گزینه POP3 را انتخاب کنید و روی Next بزنید.

|                             |                    | × |
|-----------------------------|--------------------|---|
|                             |                    |   |
|                             |                    |   |
|                             |                    |   |
|                             | <b>Outlook</b>     |   |
|                             |                    |   |
|                             |                    |   |
|                             |                    |   |
|                             |                    |   |
| mail address<br>Email addre | acc                |   |
| mail address<br>Email addre | 255                |   |
| mail address<br>Email addre | Advanced options   |   |
| mail address<br>Email addre | Advanced options   |   |
| mail address<br>Email addre | Advanced options A |   |
| mail address<br>Email addre | Advanced options A |   |

|                |             |                             |        | ×  |
|----------------|-------------|-----------------------------|--------|----|
| outlook        |             |                             |        |    |
| Advanced setu  | qı          |                             |        |    |
|                |             | 86                          | G      |    |
| Microsoft 365  | Outlook.com | Exchange                    | Google |    |
|                |             | 8                           |        |    |
| POP            | IMAP        | Exchange 2013<br>or earlier |        |    |
|                |             |                             |        |    |
|                |             |                             |        |    |
| <u>Go back</u> |             |                             |        |    |
|                |             |                             |        |    |
|                |             |                             |        | L. |
|                | یر ۳        | تصو                         |        |    |

#### تفاوت پروتکل POP و IMAP

در پروتکل POP ایمیل هایی که روی سرور قرار گرفته اند روی سیستم کاربر دانلود می شوند و پس از دانلود از سرور حذف خواهند شد در نتیجه نسخه اصلی ایمیل ها از روی سرور حذف شده و یا نمیتوان از طریق وب میل و برنامه های مدیریت ایمیل که روی سیستم های دیگر نصب است به آن ها دسترسی داشت اما پروتکل IMAP محدودیت پروتکل POP را ندارد و با استفاده از این پروتکل می توان از طریق وب میل و انواع نرم افزار های مدیریت ایمیل به دریافت و بررسی ایمیل ها اقدام کرد چرا که در این پروتکل ایمیل ها از روی سرور حذف نخواهند شد مگر آنکه کاربر به حذف آن اقدام کند . پروتکل IMAP چون از قابلیت همگام سازی (Sync) با میل سرور بهره می برد لذا در صورت ایجاد هرگونه تغییر روی ایمیل (از طریق برنامه کلاینت)، تغییرات مربوطه بلافاصله در سرور نیز اعمال می شوند (برای مثال اگر از هر سمت داده ای پاک شود در سمت دیگر هم پاک میشود). اما نقطه ضعف این پروتکل که می تواند نقطه قوت آن نیز به حساب آید فضای اشغال شده توسط ایمیل ها

## ۲- تنظیمات حساب کاربری

Leave a copy of messages on the server : یک کپی از پیام ها روی سرور قرار گیرد Remove from server after 14 days : بعد از مدت تعیین شده(برای مثال ۱۴ روز)این کپی از روی سرور یاک شود

| OP Account Setti            | ngs                                               |
|-----------------------------|---------------------------------------------------|
| Seneral settings            |                                                   |
| Your name                   | karbar@sina.tums.ac.ir                            |
| Account name                | karbar@sina.tums.ac.ir                            |
|                             | Example: "Work" or "Microsoft account"            |
| Reply-to address            |                                                   |
| Organization                |                                                   |
| Leave a copy of r Remove fr | nessages on the server<br>om server after 14 days |
| 🗌 Remove fr                 | om server when deleted from Deleted Items         |
|                             |                                                   |
|                             |                                                   |

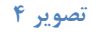

3- تنظيمات پيشرفته

• تنظيمات بيشتر :

روی دکمه"More Settings " کلیک کنید. به تب "Outgoing server (SMTP) requires" بروید و گزینهMy outgoing server (SMTP) requires " authentication را تیک بزنید.

گزینه "Use same settings as my incoming mail server" را انتخاب کنید.

 تنظیمات پیشرفته سرور : به تب "Advanced" بروید.
 (POP3) بروید.
 This server requires an encrypted connection (SSL) را تیک بزنید.
 گزینه "Outgoing server (SMTP) : شماره پورت را به "۴۶۵" یا "۵۸۷" تغییر دهید (ترجیحاً "۴۶۵").
 نوع رمزگذاری برای سرور خروجی را به "SSL" یا "TLS" تغییر دهید.

| РО  | P Account S   | ettings                       |                   |
|-----|---------------|-------------------------------|-------------------|
|     |               |                               |                   |
| Inc | oming mail    |                               | ~                 |
|     | User name     | karbar@sina.tums.ac.ir        |                   |
|     | Password      | *****                         |                   |
|     |               | Remember password             |                   |
|     | Server sina   | .tums.ac.ir                   | Port 995          |
|     | 🗹 This serve  | requires an encrypted connect | ion (SSL/TLS)     |
|     | 🗌 Require lo  | gon using Secure Password Aut | hentication (SPA) |
| Out | taoina mail 🗸 |                               |                   |
|     |               |                               |                   |
|     |               |                               |                   |
|     |               |                               |                   |
|     |               |                               |                   |
|     |               |                               |                   |
|     |               |                               |                   |
|     |               |                               | Next              |
|     |               |                               |                   |
|     |               |                               | Next              |

تصویر ۵

| POP Account Settings                                          |   |
|---------------------------------------------------------------|---|
| Incoming mail 👒                                               |   |
| Outgoing mail                                                 |   |
| Server sina.tums.ac.ir Port 587                               |   |
| Encryption method STARTTLS ~                                  | 1 |
| Server timeouts -                                             |   |
| Require logon using Secure Password Authentication (SPA)      |   |
| ✓ My outgoing (SMTP) server requires authentication           |   |
| • Use same settings as my incoming mail server                |   |
| O Log on using user name and password                         |   |
| $\bigcirc$ Log on to incoming mail server before sending mail |   |
|                                                               |   |
|                                                               |   |
|                                                               |   |
| Next                                                          |   |
|                                                               |   |
|                                                               |   |

Image: Control of the set up my account manually

تنظیم ایمیل شما با موفقیت انجام شد، بر روی دکمه Done کلیک کنید تا فرآیند به پایان برسد

تصوير ۷

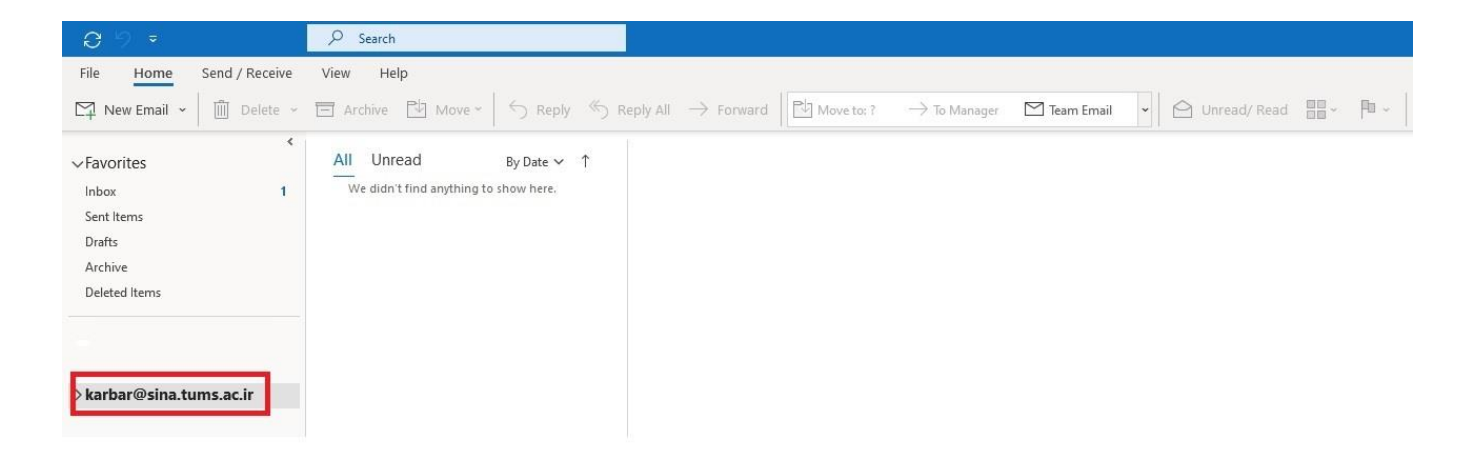

حالا می توانید ایمیلها را از سرویس گیرنده ایمیل خود ارسال و دریافت کنید.

# افزودن حساب کاربری با استفاده از پروتکل IMAP

جهت انجام تنظیمات با استفاده از این پروتکل کافیست در تصویر زیر پروتکل imap را انتخاب کنید و مراحل را طبق تصاویر زیر پیش ببرید.

|                                                       |                     |                             |            | ×     | <br>• |
|-------------------------------------------------------|---------------------|-----------------------------|------------|-------|-------|
| Outlook                                               |                     |                             |            |       |       |
| Advanced set                                          | up                  |                             |            |       |       |
| Microsoft 365                                         | Outlook.com         | Exchange                    | Google     |       |       |
| POP                                                   | IMAP                | Exchange 2013<br>or earlier |            |       |       |
| <u>Go back</u>                                        | بر ۹                | تصوي                        |            | -1    |       |
| IMAP Account Se<br>karbar@sina.tur                    | ettings<br>ms.ac.ir |                             | (Not )     | /ou?) |       |
| Incoming mail<br>Server sina.tum<br>Encryption method | ssi/tls *           | Port                        | 993        |       |       |
| Require logon us                                      | ing Secure Pass     | word Authentica             | tion (SPA) |       |       |
| Outgoing mail<br>Server sina.tun                      | ns.ac.ir            | Port                        | 465        |       |       |
| Encryption method                                     | STARTTLS .          | word Authoritics            | tion (SPA) |       |       |
| require logon us                                      | ing secure Pass     | woru Mutientica             | uon (SPA)  |       |       |

Go back

IMAP Account Settings

| IMAP Account Settings  | (Not you?) |
|------------------------|------------|
| karbar@sina.tums.ac.ir |            |
| Password               |            |
|                        | ~          |

| Connect |
|---------|
|         |

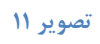

| -        | t successfully added           |             | è |
|----------|--------------------------------|-------------|---|
|          | IMAP<br>karbar@sina.tums.ac.ir |             |   |
|          |                                |             |   |
|          |                                |             |   |
|          |                                |             |   |
| Add anot | her email address              |             |   |
|          |                                | Next        |   |
|          | Advanced options               | ^           |   |
|          | 🗹 Let me set up my accoun      | nt manually |   |
|          |                                |             |   |

تصویر ۱۲